# ้ คู่มือการใช้งานฐานข้อมูลองค์กรชุมชนประมงท้องถิ่น

สามารถเข้าใช้งานผ่าน Url: **lfc.fisheries.go.th/fish/** จากนั้นทำตามขั้นตอนดังนี้

| 🗲 🗦 C 🏠 🛈 ใม่ปลอดกัม   lfc.fisheries.go.th/fish/ |                 | Ŕ                          |
|--------------------------------------------------|-----------------|----------------------------|
|                                                  |                 |                            |
|                                                  | เข้าสู่ระบบ     |                            |
|                                                  | Enter username  | 🊺 กรอก Username            |
|                                                  | Enter password  | 2 იsan Password            |
|                                                  | เข้าสู่ระบบ     | 3ี ดลิก ปุ่ม "เข้าสู่ระบบ" |
|                                                  | คู่มือการใช้งาน |                            |

หมายเหตุ: Username และ Password ที่ทางกรมประมงออกให้

เมื่อเข้าสู่ระบบเรียบร้อย ระบบจะแสดงเมนูให้เลือก 3 หัวข้อ

- 1. Member ใช้เพิ่มข้อมูลสมาชิกภายในองค์กรชุมชนประมงท้องถิ่น
- 2. Community ใช้เพิ่มข้อมูลองค์กรชุมชนประมงท้องถิ่น
- 3. Report ใช้ดูรายงานข้อมูลองค์กรชุมชนประมงท้องถิ่น

| FEILUSTIA                                                                                                    | ฐานข้อมูลองค์กรชุมชนปร<br>+ Community Member [ | ะมงท้องถิ่น<br><sub>Report</sub>            |
|----------------------------------------------------------------------------------------------------|------------------------------------------------|---------------------------------------------|
| A State of the state of the sta | <b>1. เลือก จังหวัด</b> :<br>กรุณาเลือก ▼      | 2. <b>เลือก อำเภอ:</b><br>กรุณาเลือกจังหวัด |
|                                                                                                    | <b>4. เลือก ชื่อองค์กร</b> :<br>กรุณาเลือก     | •                                           |

 เมื่อเข้าสู่ระบบ ระบบจะแสดงผลในหน้า Member เป็นอันดับแรกเพื่อให้ผู้ใช้กรอกข้อมูลสมาชิก ภายในองค์กรชุมชนประมงท้องถิ่น โดยมีขั้นตอนการกรอกข้อมูลดังนี้

| 9                   | 1. เลือก จังหวัด:                                                                                                    | 2. เลือก อำเภอ :    | <b>3. เลือก</b> ต <sub>าบล</sub> ะ |
|---------------------|----------------------------------------------------------------------------------------------------|---------------------|------------------------------------|
|                     | กรุณาเลือก 🔻                                                                                                    | กรุณาเลือกจังหวัด 🔻 | กรุณาเลือกอำเภอ 🔻                  |
| ามู <b>ลจังหวัด</b> | กรับขึ้นของกามคร<br>กรุญชามสุร<br>กรุญชามสุร<br>กามสินอุ่ย<br>กำแขงแอง<br>ขอบแก่รั<br>ออเมสา<br>ออเมสา<br>ออเมสา<br>ออเมสา | ×                   |                                    |
|                     | ขณบุรี<br>อัยบุมาท<br>อัยบุมี<br>ซุมพร<br>เสียงราย<br>เสียงใหม่<br>ตรัง<br>ตราค<br>ตราค<br>สาค<br>มะครบาชาค                | •                   |                                    |

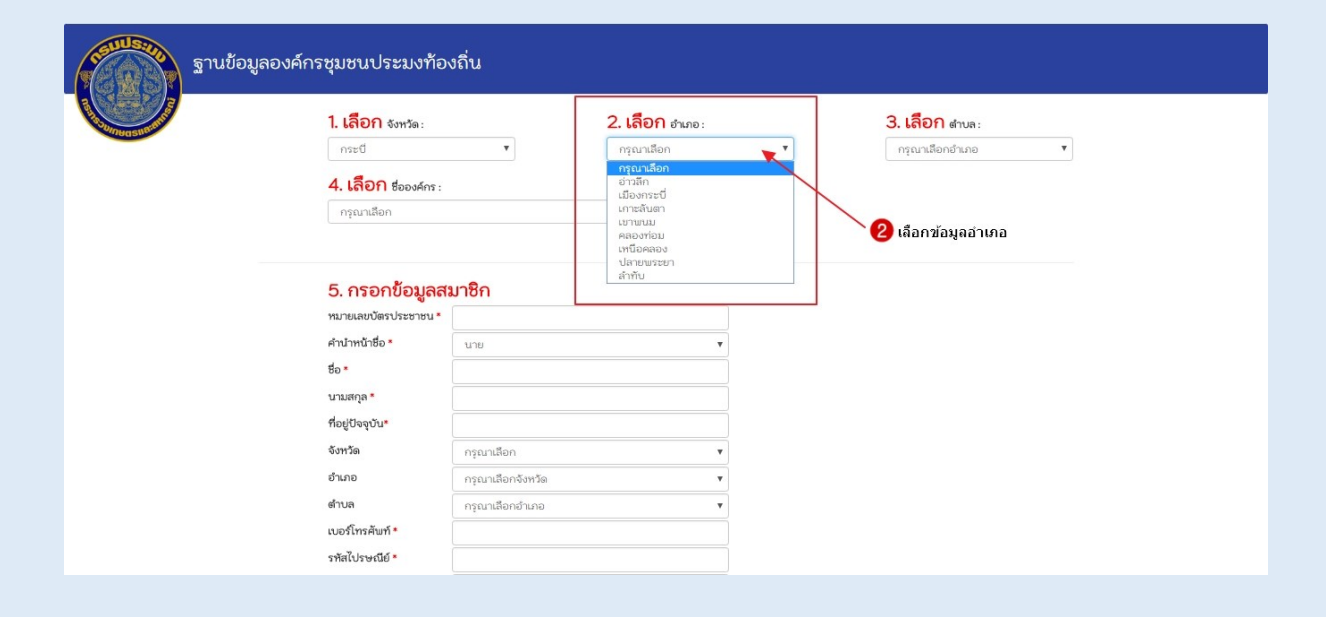

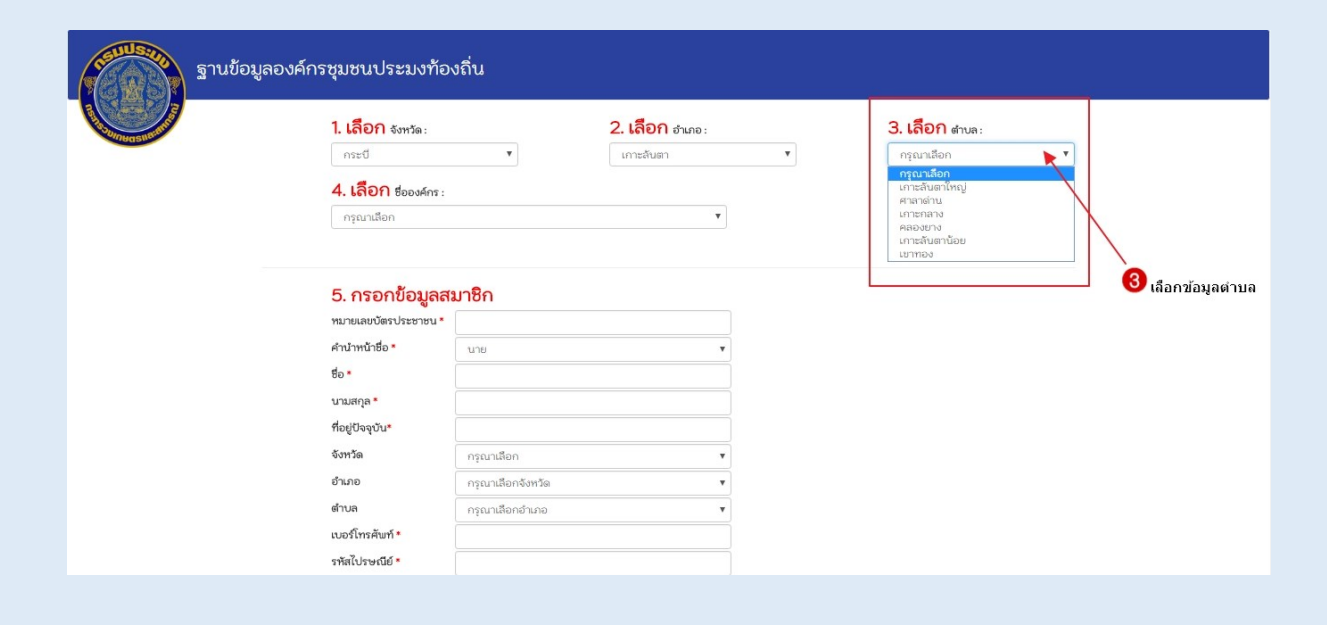

| ฐานข้อมูลองค์ก            | กรชุมชนประมงท้องถิ่น                                                                                                    |                                   |        |                           |   |
|---------------------------|----------------------------------------------------------------------------------------------------|-----------------------------------|--------|---------------------------|---|
| Contraction of the second | 1. เลือก จังหวัด:                                                                                                    | <b>2. เลือก</b> ฮำเภอ :           | 3. เลื | <mark>ລື້ວກ</mark> ຜ່ານລະ |   |
| 4 เลือกชื่อองค์กร         | <b>4. ເລື້ອກີ ຮ່ວຍຈະກະ</b><br>ກຽດແລ້ຍຄາ<br>ກຽດແລ້ຍຄາ<br>ກຽດແລ້ຍຄາ<br>ກ່ຽນກ່ຽນປະມາກາວຄຳນາການການເຮົາມາກາ<br>ກ່ຽນການປະມາການຄຳນາການເຮົາມາກ<br>ກ່ຽນການປະມາການຄຳນາການເຮົາມາກ<br>ກ່ຽນການປະມາການຄຳນາການເຮົາມາກ<br>ກ່ຽນການປະມາການຄຳນາການເຮົາມາງ<br>ກ່ຽນກຸມການປະມາການຄຳນາການເຮົາມາງ<br>ກ່ຽນກຸມການປະມາການຄຳນາການເຮົາມາງ<br>ກ່ຽນກຸມການປະມາການຄຳນາການເຮົາມາງ | มา กลามค 1<br>•<br>ขุนและศาลางทาน |        | งสมขณาม <u>ทั</u>         | - |

| ฐานข้อมูลองค์ | ักรชุมชนประมงท้องถิ่น                                                                                                    |                                      |                                     |
|---------------|----------------------------------------------------------------------------------------------------|--------------------------------------|-------------------------------------|
|               | <b>1. เลือก จ<sub>ังหวัด:</sub></b><br>กระช                                                                                                    | <b>2. เลือก</b> ฮาเภอ :<br>เกาะลับตา | 3. เลือก สาบละ<br>▼ เกาะลับตาใหญ่ ▼ |
|               | <ol> <li>4. เลือก ย่องงศ์กร :<br/>กลุ่มชุมชนประมงท้องถิ่นบ้านเกาะปอ<br/>ด้าน : ประมงชายฝั่ง<br/>กิจกรรมหลัก : ทำการประมง<br/>รายละเอียด : การทำการประมงยื่นบ้าน<br/>จำนวนสมาชิก : 11 ราย (ข้อมูล ณ วันที่ 30 ม.ค. 2562<br/>หมายเหตุ : สามารถกรอกข้อมูลสมาชิกได้ตามจำนวน</li> </ol> | 2)<br>2)                             | ระบบจะแสดงรายละเอียดข้อมูลองค์กร    |

| ฐานข้อมูลองค์             | กรชุมชนประมงท้อง                | งถิ่น                              |     |                                      |
|---------------------------|---------------------------------|------------------------------------|-----|--------------------------------------|
|                           | <b>หมายเหตุ :</b> สามารถกรอกขัง | อมูลสมาชิกได้ตามจำนวนที่มีอยู่จริง |     |                                      |
|                           | 5. กรอกข้อมูลส                  | มาชิก                              |     |                                      |
|                           | หมายเลขบัตรประชาชน *            | 1234448889029                      | •   | กรอกหมายเลขบัตรประชาชน ตัวเลข13 หลัก |
|                           | คำนำหน้าชื่อ •                  | * เมาย                             |     | เลือก คำนำหน้าชื่อ                   |
|                           | ชื่อ *                          | สรุศักดิ์                          |     | กรอก ชื่อสมาชิก                      |
|                           | นามสกุล *                       | រីរអ្គទិព                          |     | กรอก นามสกุลสมาชิก                   |
| กรอกข้อมลรายละเอียดสมาชิก | ที่อยู่ปัจจุบัน*                | 33/11                              |     | กรอกที่อยู่ปัจจุบัน                  |
| U                         | จังหวัด                         | กระบี                              | ▼ ◀ | เลือกจังหวัด                         |
|                           | ອຳເภอ                           | เกาะลันตา                          | ▼ ◀ | เลือกอำเภอ                           |
|                           | ด้าบล                           | เกาะลันตาใหญ่                      | ▼ ◀ | เลือกตำบล                            |
|                           | เบอร์โทรศัพท์ •                 | 0994988987                         |     | กรอกหมายเลขเบอร์โทรศัพท์             |
|                           | รทัสไปรษณีย์ *                  | 81150                              |     | กรอกรหัสไปรณีย์                      |
|                           | ประเภทเครื่องมือ 1              | กรุณาเลือกประเภทเครื่องมือ         | Ŧ   |                                      |
|                           | ประเภทเครื่องมือ 2              | กรุณาเลือกประเภทเครื่องมือ         | T   |                                      |
|                           | ประเภทเครื่องมือ 3              | กรุณาเลือกประเภทเครื่องมือ         | T   |                                      |
|                           | ประเภทเครื่องมือ อื่นๆ          |                                    |     |                                      |
| L                         |                                 | บันทึก                             |     |                                      |

| ฐานข้อมูลองค์กระ | ชุมชนประมงท้อง<br>หมายเหตุ : สามารถกรอกยัง                                                                                                    | งถิ่น<br>อมูลสมาชิกได้ตามจำนวนที่มีอยู่จริง                                                                                                    |                             |
|------------------|----------------------------------------------------------------------------------------------------|----------------------------------------------------------------------------------------------------|-----------------------------|
|                  | หมายเหตุ : สามารถกรอกขัด<br>5. กรอกข้อมูลสะ<br>หมายเลยบัตรประชาชน *<br>คำปาหน้าชื่อ *<br>ชื่อ *<br>นามสกุล *<br>ที่อยู่ปัจจุบัน*<br>จังหวัด<br>อำเภอ<br>อำเภอ<br>ดำบล<br>เบอร์โทรศัพท์ *<br>รหัลไประเมีย์ *<br>ประเภทเครื่องมือ 1<br>ประเภทเครื่องมือ 2<br>ประเภทเครื่องมือ 3<br>ประเภทเครื่องมือ 3 | งมูลสมาชิกได้ตามจำนวนที่มีอยู่จริง<br><b>มาชิก</b><br><mark>กระบ้องดีกกิ่ง<br/>กระบ้องดีกกิ่ง<br/>กร้า (ยาะ)<br/>เก็บทอบหลอด<br/>บ้ายถึง<br/>ขอยูลปุทะล<br/>ข่ายถึง<br/>ข่ายสา<br/>ข่ายไล<br/>ข่ายสา<br/>ข่ายไล<br/>ข่ายสา<br/>หาวาลทอบแครง<br/>คราลทอบแครง<br/>คราลทอบแครง<br/>คราลทอบแครง<br/>คราลทอบแครง<br/>คราลทอบแครง<br/>คราลทอบเลือน<br/>บระเภาแคร็องมือ<br/>กรุณาเลือกประเภทแคร็องมือ<br/>กรุณาเลือกประเภทแคร็องมือ</mark> | เลือกประเภท เครื่องมือที่ 1 |

| 5. กรอกข้อมูลสมาชิก         หมายเลขัตรประชายน*         *1ปาพถ้าชื่อ *         *1ปาพถ้าชื่อ *         *10ระทารังโปะอวน         ชื่อ *         และอยญังกรัน         นองอยและ         ขอยและ         ขอยางขอะ         ขอบงไปละ         สอบกู้งะ         ลอบกู้         สอบหมี         สอบหมี         สอบหมี         สอบหมี         สอบหมี         สอบหมี                                                                                                    | <b>หมายเหตุ :</b> สามารถกรอกข้อ | บมูลสมาชิกได้ตามจำนวนที่มีอยู่จริง                      |   |                             |
|----------------------------------------------------------------------------------------------------|---------------------------------|---------------------------------------------------------|---|-----------------------------|
| หมายเลยบัตรประชายน • 1234448889029  คำนำหน้าชื่อ • 10ชะเทสา 10ชะเทศรียโปชอวน ชื่อ • และอลู่ใหญ่ ช่อ • และอลู่ใหญ่ ยอยกเลย ยอยกเลย ยอยกเลย ยอยกเลย ยอยกเลย ช่งหวัด เรื่อเรานเลย จังหวัด เรื่อเรานเลย จังหวัด เรื่อเรานายอน จังหวัด เรื่อเรานายอน จอบงู่มีจังเลย จอบงู่มี ลอบบอน จอบงู่มี ลอบบอน จอบงู่มี จอบงู่มี จะจอบงู่มี จอบงู่มี จอบ                                                                                                    | 5. กรอกข้อมูลสะ                 | มาชิก                                                   |   |                             |
| <ul> <li>คำปาหน้าชื่อ •</li> <li>โประเทศรีอโปรอวน</li> <li>ชื่อ •</li> <li>แองคลับเหร็า</li> <li>นองคมาร้าง</li> <li>นามสกุล •</li> <li>แและสู่งใหญ่</li> <li>ออยกปลา</li> <li>ช่องหวัด</li> <li>ช้องครับอย่าง</li> <li>ช่อยคาปลา</li> <li>ช่างกวัด</li> <li>เรื่อยสวยอย่าง</li> <li>เรื่อยรายนะหรังงาำเนือไปป่า (เรือปั่นไป)</li> <li>ช้าเกอ</li> <li>เรื่อยรายนะหรังงาำเนือไปป่า (เรือปั่นไป)</li> <li>เรือปัตรอบ</li> <li>เรือประเภท แล้วองบุ้ม</li> <li>เมื่อกประเภท แครื่องมือ</li> <li>เมื่อกประเภท แครื่องมือ</li> </ul>                                                                                                    | หมายเลขบัตรประชาชน *            | 1234448889029                                           |   |                             |
| ชื่อ • โบ๊ะราการอีเปียอวน<br>แลงยกปูรักจัน<br>น่ามสกุล • แลงยกปูรักจัน<br>ช่อยกินกว่า<br>เขอยกินคย<br>ยอยกินค<br>ชังหวัด เรือเครียดกุ้ง<br>ชังหวัด เรือเครียดกุ้ง<br>ชังหวัด เรือเครียดกุ้ง<br>ชังหวัด เรือเครียดกุ้ง<br>เรือยันคย<br>ลอบกุ้งเลย<br>ลอบนุ้ง<br>เบอรโทรศัพท์ • สอบนุ้ง<br>ลอบนอน<br>ลอบนุ้ง<br>สอบนอน<br>ลอบนอน<br>ลอบนอน<br>ลอบนอน<br>สอบนอน<br>สอบสอน<br>สอบสอน<br>สอบสอนสอน<br>สอบสอน<br>สอบสอน<br>สอบสอน<br>สอบสอน<br>สอบล<br>สอบสอน<br>สอบสอน<br>สอบสอน<br>สอบสอน<br>สอบสอน<br>สอบสอน<br>สอบสอน<br>สอบสอน<br>สอบสอน<br>สอบสอน<br>สอบสอน<br>สอบสอน<br>สอบสอน<br>สอบนอน<br>สอบนอน<br>สอบนอน<br>สอบนอน<br>สอบนอน<br>สอบนอน<br>สอบนอน<br>สอบนอน<br>สอบนอน<br>สอบนอน<br>สอบน<br>สอบ | คำนำหน้าชื่อ *                  | *<br>เบะนาสก<br>โป๊ะยกหรือโป๊ะอวน                       | - |                             |
| <ul> <li>เมือกนี้จะเภาหาเครื่องมือ</li> <li>เมือกประเภาห เครื่องมือ</li> <li>เมือกประเภาห เครื่องมือ</li> <li>เมือกประเภาห เครื่องมือ</li> </ul>                                                                                                    | ซื่อ *                          | โป๊ะรุกหรือโป๊ะอวน<br>แผงยกปูจักจั่น                    |   |                             |
| <ul> <li>ชื่อยู่ปัจจุบัน*</li> <li>ชอยกน่อ</li> <li>ระระรุบเคย</li> <li>นั่วครับแห้ง</li> <li>นั่วครับแห้ง</li> <li>ช้าเภอ</li> <li>นั่วอ่ารกองแห้งงกำเนิดไฟฟ้า (เรือปั่นไฟ)</li> <li>ช้าเภอ</li> <li>เรื่อประกองแห้งงกำเนิดไฟฟ้า (เรือปั่นไฟ)</li> <li>ช้าเภอ</li> <li>เรื่อประกองแห้งงกำเนิดไฟฟ้า (เรือปั่นไฟ)</li> <li>ช้าเกอ</li> <li>เรื่อประกองแห้งงกำเนิดไฟฟ้า (เรือปั่นไฟ)</li> <li>ช้าเกอ</li> <li>เรื่อประกองแห้งงกำเนิดไฟฟ้า (เรือปั่นไฟ)</li> <li>ช้าเกอ</li> <li>เรื่อประเภท</li> <li>สอบกุ้ง</li> <li>สอบปลา</li> <li>รหัสไปรษณีย์ •</li> <li>สอบปลา</li> <li>สอบปลา</li> <li>สอบชื่น</li> <li>สอบชื่น</li> <li>สอบชื่น</li> <li>สอบชื่น</li> <li>เสือกประเภท เครื่องมือ</li> <li>เสือกประเภท เครื่องมือ</li> </ul>                                                                                                    | นามสกุล *                       | เฟือกล้อมกร่ำ<br>แพสะดุ้งใหญ่                           |   |                             |
| จังหวัด เรื่อเครือแจ้ง<br>เรื่อเครือแจ้ง<br>เรื่อเรียกอ่าง<br>เรื่อเรียกอ่าง<br>เรื่อยี่หลอก<br>แร้ว<br>ตำบล ลอบหุ้ง<br>ลอบปลา<br>จรัหล์ไประณีย์ ลอบปลา<br>จรัหล์ไประณีย์ ลอบปน<br>ประเภทเครื่องมือ 1 ลอบหนีก<br>ไลอบหนีก<br>ได้อากประเภท เครื่องมือ                                                                                                    | ที่อยู่ปัจจุบัน*                | ยอยกเคย<br>ยอยกปลา                                      |   |                             |
| อำเภอ เรือประกอบเครื่องทำเนิดใฟป่า (รือปั่นไฟ) เรือปั่นไฟ) เรือปั่นไฟ) เรือบันไฟ) เรือบันไฟ) เรือบันไฟ) เรือบันไฟ) เรือบันไฟ) เรือบันไฟ) เรือบันไฟ) เรือบันไฟ) เรือบันไฟ เลยบนอน<br>รทัสไปรษณีย์ สอบปลา<br>รทัสไปรษณีย์ 1 ลอบปนี้ม<br>ประเภทเครื่องมือ 2 กรุณาเมือกประเภท เครื่องมือ ◀ เลือกประเภท เครื่องมื                                                                                                    | จังหวัด                         | ระวะรุนเคย<br>เรือเครียดกุ้ง                            |   |                             |
| <ul> <li>ต้านล สอบกุ้งน่อย</li> <li>สอบกุ้งน่อย</li> <li>สอบกุ้งน่อย</li> <li>สอบน้อน</li> <li>ลอบนอน</li> <li>สอบข้อ</li> <li>สอบข้อ</li> <li>สอบข้อ</li> <li>สอบข้อ</li> <li>สอบข้อ</li> <li>สอบข้อ</li> <li>สอบข้อ</li> <li>สอบข้อ</li> <li>สอบข้อ</li> <li>สอบข้อ</li> <li>เลือกประเภท เครื่องมี</li> </ul>                                                                                                    | ວຳເກວ                           | เรือประกอบเครื่องกำเนิดไฟฟ้า (เรือปั่นไฟ)<br>เรือผีหลอก |   |                             |
| เบอร์โทรศัพท์ ตอบบอน<br>อบบอน<br>รทัสไปรษณีย์ คอบป<br>ประเภทเครื่องมือ 1 ตอบชื่น<br>ลอบชื่น<br>ประเภทเครื่องมือ 2 กรุณาเลือกประเภทเครื่องมือ <b>4</b> เลือกประเภท เครื่องมื                                                                                                    | ตำบล                            | ແຮ້ວ<br>ຄວບກຸ້งຟວຍ                                      |   |                             |
| รทัสไปรษณีย์ * ลอบปลา<br>ออบปั้น<br>สอบขึ้น<br>สอบขั้น<br>สอบขั้น<br>สอบขั้น<br>สอบขั้น<br>สอบขั้น<br>สอบขั้น<br>สอบขั้น<br>สอบขั้น<br>สอบขั้น<br>สอบขั้น<br>สอบขั้น<br>สอบขั้น<br>สอบขั้น<br>สอบขั้น<br>สอบขั้น<br>สอบขั้น<br>สอบขั้น<br>สอบขั้น<br>สอบขั้น<br>สอบขั้น<br>สอบขั้น<br>สอบขั้น<br>สอบขั้น<br>สอบขั้น<br>สอบขั้น<br>สอบขั้น                                                                                                    | เบอร์โทรศัพท์ *                 | ลอบกุ้ง<br>ลอบนอน                                       |   |                             |
| ประเภทเครื่องมือ 1 ลอบหมิก<br>ประเภทเครื่องมือ 2 กรุณาเลือกประเภทเครื่องมือ                                                                                                    | รทัสไปรษณีย์ *                  | ลอบปลา<br>ลอบปู                                         |   |                             |
| ประเภทเครื่องมือ 2 กรุณาเลือกประเภทเครื่องมือ 🔸 เลือกประเภท เครื่องมื                                                                                                    | ประเภทเครื่องมือ 1              | ลอบยน<br>ลอบหมีก                                        | - |                             |
|                                                                                                    | ประเภทเครื่องมือ 2              | กรุณาเลือกประเภทเครื่องมือ                              | • | — เลือกประเภท เครื่องมือที่ |
| <b>ประเภทเครื่องมือ 3</b> กรุณาเสือกประเภทเครื่องมือ ▼                                                                                                    | ประเภทเครื่องมือ 3              | กรุณาเลือกประเภทเครื่องมือ                              | Ŧ |                             |

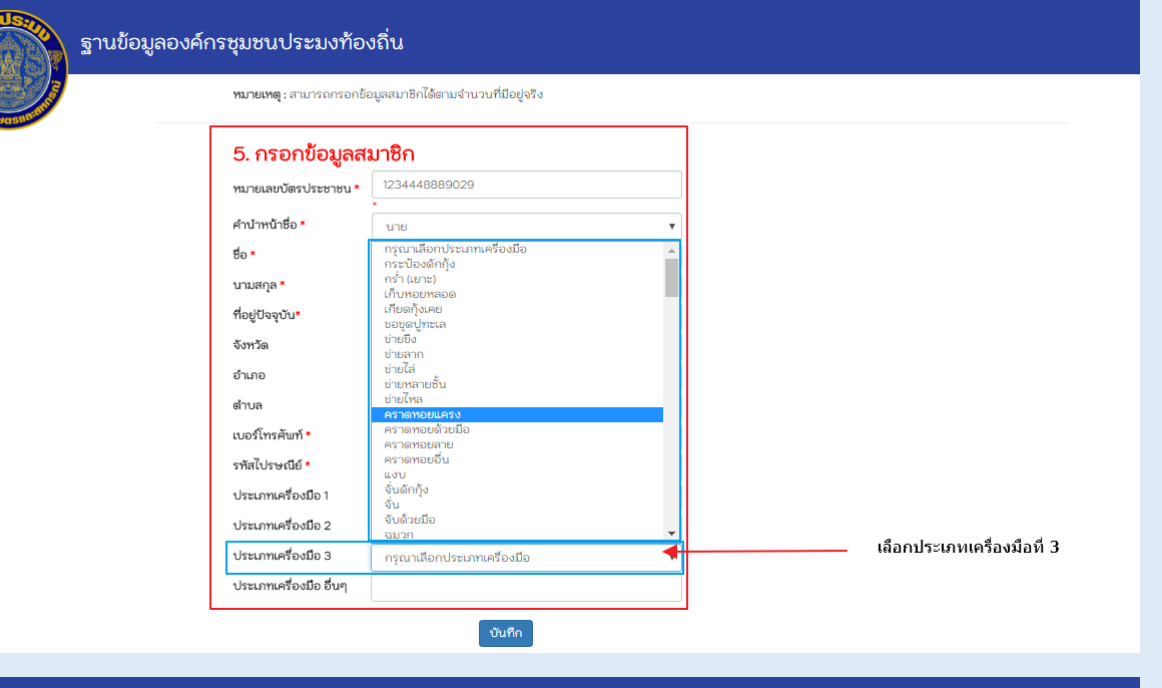

| ฐานข้อมูลองค์ก | รชุมชนประมงท้อง<br>หมายเหตุ : สามารถกรอกยัง | <b>วถิ่น</b><br>วมูลสมาชิกได้ตามจำนวนที่มีอยู่จริง |   |   |                             |               |
|----------------|---------------------------------------------|----------------------------------------------------|---|---|-----------------------------|---------------|
|                | 5. กรอกข้อมูลสะ                             | มาชิก                                              |   |   |                             |               |
|                | หมายเลขบัตรประชาชน *                        | 1234448889029                                      |   |   |                             |               |
|                | คำนำหน้าชื่อ •                              | นาย                                                | • |   |                             |               |
|                | ชื่อ *                                      | สรุศักดิ์                                          |   |   |                             |               |
|                | นามสกุล *                                   | มีชูจิต                                            |   |   |                             |               |
|                | ที่อยู่ปัจจุบัน*                            | 33/11                                              |   |   |                             |               |
|                | จังหวัด                                     | กระบี                                              | • |   |                             |               |
|                | อำเภอ                                       | เกาะลันตา                                          | • |   |                             |               |
|                | ตำบล                                        | เกาะลันตาใหญ่                                      | • |   |                             |               |
|                | เบอร์โทรศัพท์ *                             | 035212179                                          |   |   |                             |               |
|                | รทัสไปรษณีย์ *                              | 81150                                              |   |   |                             |               |
|                | ประเภทเครื่องมือ 1                          | อวนล้อมจับปลากะตัก                                 | • |   |                             |               |
|                | ประเภทเครื่องมือ 2                          | ลอบปู                                              | * |   |                             |               |
|                | ประเภทเครื่องมือ 3                          | คราดหอยแครง                                        | • |   |                             |               |
|                | ประเภทเครื่องมือ อื่นๆ                      |                                                    |   | • | กรอก ข้อมูลประเภทเครื่องมือ | อื่นๆ (ถ้ามี) |
| L              |                                             | วันชื่อ                                            |   |   |                             |               |

หมายเหตุ: เครื่องหมาย \* หมายถึง ข้อมูลที่จำเป็นต้องกรอก ห้ามมิให้ข้อมูลเป็นว่าง

| ฐานข้อมูล          | ลองค์กรชุมชนปร                              | ะมงท้องถิ่น                                                  |                      |                                                  |                             |            |
|--------------------|---------------------------------------------|--------------------------------------------------------------|----------------------|--------------------------------------------------|-----------------------------|------------|
| S DURING SHE       | <b>หมายเหตุ :</b> สา                        | มารถกรอกข้อมูลสมาชิกได้ต                                     | ามจำนวนที่มีอยู่จริง |                                                  |                             |            |
|                    | 5. กรอก                                     | ข้อมูลสมาชิก                                                 |                      |                                                  |                             |            |
|                    | หมายเลขบัตร                                 | <b>ประชาชน *</b> 123444888                                   | 39029                |                                                  |                             |            |
|                    | คำนำหน้าชื่อ '                              | นาย                                                          |                      | <b>.</b>                                         |                             |            |
|                    | ชื่อ *                                      | สรศักดิ์                                                     |                      |                                                  |                             |            |
|                    | นามสกล <b>*</b>                             | มีชุริต                                                      |                      |                                                  |                             |            |
|                    | ที่อยู่ปัจจบัน*                             | 33/11                                                        |                      |                                                  |                             |            |
|                    | จังหวัด                                     |                                                              |                      |                                                  | ตรวจสอบข้อมูลที่กระ         | อก         |
|                    | อำเภอ                                       | เกาะลับตา                                                    |                      |                                                  | ก่อนกดปุ่ม "บันทีก"         |            |
|                    | ตำบล                                        | เกาะลับตาใ                                                   | ้หญ่                 |                                                  |                             |            |
|                    | เบอร์โทรศัพท์                               | * 035212170                                                  | ¢                    |                                                  |                             |            |
|                    | รหัสไปรษณีต์                                | ·                                                            |                      |                                                  |                             |            |
|                    | ประเภทเครื่อง                               | ໜືອ1 <u>ລາມລ້ວມຕ້</u>                                        | ปลากะตัก             |                                                  |                             |            |
|                    | ประเภทเครื่อง                               | <b>มือ 2</b>                                                 | out in regist 1      |                                                  |                             |            |
|                    | sister and                                  | ໜີລ 3 ເວັດ                                                   | 004                  |                                                  |                             |            |
|                    | บระเราทเครอง                                | เมือ ซึ่งเต                                                  | D C M                | • •                                              |                             |            |
|                    |                                             |                                                              | บันทึก               | — กด ปุ่ม '                                      | ับนที่ก"                    |            |
| ฐานข้อมูลองค์      | ก์กรชุมชนประมงท้อ<br>ทมายเหตุ : สามารถกรอกไ | 172.16.1.40 บอก<br>Save Complete.                            | ián:                 | ×<br>POR                                         |                             |            |
| aden.              | E. อรอดชื่อมอร                              | (up)                                                         |                      |                                                  |                             |            |
|                    | ว. กระกาดอมู่สะ                             | 1234448889029                                                |                      |                                                  |                             |            |
|                    | หมายเสขบตรบระชาชน -                         | *                                                            |                      |                                                  | $\mathbf{i}$                |            |
|                    | ศำนำหน้าชือ <b>*</b>                        | นาย                                                          |                      | * ຈະນນຈະ                                         | แสดงข้อความ "Save Co        | mplete"    |
|                    | บามสกล *                                    | สรุศกด                                                       |                      | กดปุ่ม '                                         | 'ตกลง"                      |            |
|                    | ที่อย่ปัจจบัน"                              | 33/11                                                        |                      |                                                  |                             |            |
|                    | จังหวัด                                     | กระบี                                                        |                      | •                                                |                             |            |
|                    | อำเภอ                                       | เกาะลันตา                                                    |                      | •                                                |                             |            |
|                    | ตำบล                                        | เกาะลันตาใหญ่                                                |                      | •                                                |                             |            |
|                    | เบอร์โทรศัพท์ *                             | 035212179                                                    |                      |                                                  |                             |            |
|                    | รทัสไปรษณีย์ *                              | 81150                                                        |                      |                                                  |                             |            |
|                    | ประเภทเครื่องมือ 1                          | อวนล้อมจับปลากะตัก                                           |                      | Ŧ                                                |                             |            |
|                    | ประเภทเครื่องมือ 2                          | ลอบปู                                                        |                      | •                                                |                             |            |
|                    | ประเภทเครื่องมือ 3                          | คราดหอยแครง                                                  |                      | •                                                |                             |            |
|                    | ประเภทเครื่องมือ อื่นๆ                      |                                                              |                      |                                                  |                             |            |
|                    |                                             | บนที่ค                                                       |                      | allougen and N.Y. A.                             | No douber and a line Mail . | ,≝_ ‼1MP   |
|                    |                                             |                                                              | ระบบจะแสด            | งขอมูลรายการทาดบนทศ                              | เธว สามารถกดบุม "แกไข" เ    | าวอิตบี เด |
| รายการ             |                                             |                                                              |                      |                                                  |                             |            |
| หมายเลขบัตรประชาชน | ชื่อ - สกุล                                 | ที่อยู่                                                      | เบอร์โทรศัพท์        | ประเภทเครื่องมือหลัก                             | ประเภทเครื่องมืออื่นๆ       | Action     |
| 1231231231231      | นายสรุศักดิ์ มีชูจิต                        | 33/11<br>ต.เกาะลันตาใหญ่<br>อ.เกาะลันตา<br>จ.กระบี่<br>81150 | 0994449444           | 1.อวนล้อมจับปลากะตัก<br>2.ลอบปู<br>3.คราดหอยแครง |                             | แก้ไข ลา   |

# การแก้ไขข้อมูล

| รายการ             |                      |                                                              | เลือกราย      | เการข้อมูลที่ต้องการแ                            | กไข                   |          |
|--------------------|----------------------|--------------------------------------------------------------|---------------|--------------------------------------------------|-----------------------|----------|
| หมายเลขบัตรประชาชน | ชื่อ - สกุล          | ที่อยู่                                                      | เบอร์โทรศัพท์ | ประเภทเครื่องมือหลัก                             | ประเภทเครื่องมืออื่นๆ | Action   |
| 1231231231231      | นายสรุศักดิ์ มีชูจิต | 33/11<br>ต.เกาะลันตาใหญ่<br>อ.เกาะลันตา<br>จ.กระบี่<br>81150 | 0994449444    | 1.อวนล้อมจับปลากะตัก<br>2.ลอบปู<br>3.คราดหอยแครง |                       | แก้ไข ลบ |

#### รายการ

# คลิกเลือกปุ่ม "แก่ไข"

| หมายเลขบัตรประชาชน | ชื่อ - สกุล          | ที่อยู่                                                      | เบอร์โทรศัพท์ | ประเภทเครื่องมือหลัก                             | ประเภทเครื่องมืออื่นๆ | Action   |
|--------------------|----------------------|--------------------------------------------------------------|---------------|--------------------------------------------------|-----------------------|----------|
| 1231231231231      | นายสรุศักดิ์ มีชูจิต | 33/11<br>ต.เกาะลันตาใหญ่<br>อ.เกาะลันตา<br>จ.กระบี่<br>81150 | 0994449444    | 1.อวนล้อมจับปลากะตัก<br>2.ลอบปู<br>3.คราดหอยแครง |                       | แก้ไข ลบ |

| <u>5. กรอกข้อมูลส</u> ะ | มาชิก           |   | _                                                      |
|-------------------------|-----------------|---|--------------------------------------------------------|
| หมายเลขบัตรประชาชน *    | 1231231231231   |   |                                                        |
| คำนำหน้าชื่อ *          | นาย             | v |                                                        |
| ชื่อ *                  | สรุศัก          |   |                                                        |
| นามสกุล *               | ມីชูຈີຫ         |   |                                                        |
| ที่อยู่ปัจจุบัน *       | 33/11           |   |                                                        |
| จังหวัด *               | กระบี           | T | ข้อมูลจะถูกดึงขึ้นมาปรากฏ<br>ทำการแก้ไขข้อมลที่ต้องการ |
| อำเภอ *                 | เกาะลันตา       | T |                                                        |
| ดำบล *                  | เกาะลันตาใหญ่   | T |                                                        |
| เบอร์โทรศัพท์ *         | 0994449445      |   |                                                        |
| รหัสไปรษณีย์ *          | 81150           |   |                                                        |
| ประเภทเครื่องมือ 1      | อวนลากแผ่นตะเฆ่ | • |                                                        |
| ประเภทเครื่องมือ 2      | อวนลอยปลาทู     | • |                                                        |
| ประเภทเครื่องมือ 3      | ลอบปลา          | • |                                                        |
| ประเภทเครื่องมือ อื่นๆ  |                 |   |                                                        |
|                         | แก้ไข ยกเลิก    |   | -                                                      |

## 5. กรอกข้อมูลสมาชิก

| <u>.</u>                  |                 |   |                              |
|---------------------------|-----------------|---|------------------------------|
| -<br>หมายเลขบัตรประชาชน * | 1231231231231   |   |                              |
| คำนำหน้าชื่อ *            | นาย             | Ŧ |                              |
| ชื่อ *                    | สรุศัก          |   |                              |
| นามสกุล *                 | มีชูจิต         |   |                              |
| ที่อยู่ปัจจุบัน *         | 33/11           |   |                              |
| จังหวัด *                 | กระบี           | • | ตรวจสอบข้อมูล                |
| อำเภอ *                   | เกาะลันตา       | • | กดปุ่ม "แก้ไข <sup>้</sup> " |
| ดำบล *                    | เกาะลันตาใหญ่   | • |                              |
| เบอร์โทรศัพท์ *           | 0994449445      |   |                              |
| รทัสไปรษณีย์ *            | 81150           |   |                              |
| ประเภทเครื่องมือ 1        | อวนลากแผ่นตะเฆ่ | • |                              |
| ประเภทเครื่องมือ 2        | อวนลอยปลาทู     | • |                              |
| ประเภทเครื่องมือ 3        | ลอบปลา          | • |                              |
| ประเภทเครื่องมือ อื่นๆ    |                 |   |                              |
|                           | แก้ไข ยกเลิก    |   |                              |
|                           | กด ปุ่ม "แก้ไข" |   |                              |
|                           | การลบข้อมูล     |   |                              |

| รายการ เลือกรายการที่ต้องการ ลบ |                   |                                                              |               |                                                |                       |                                    |
|---------------------------------|-------------------|--------------------------------------------------------------|---------------|------------------------------------------------|-----------------------|------------------------------------|
| หมายเลขบัตรประชาชน              | ชื่อ - สกุล       | ที่อยู่                                                      | เบอร์โทรศัพท์ | ประเภทเครื่องมือหลัก                           | ประเภทเครื่องมืออื่นๆ | Action                             |
| 1231231231231                   | นายสรุศัก มีชูจิต | 33/11<br>ต.เกาะลันตาใหญ่<br>อ.เกาะลันตา<br>จ.กระบี่<br>81150 | 0994449445    | 1.อวนลากแผ่นตะเฆ่<br>2.อวนลอยปลาทู<br>3.ลอบปลา |                       | แก้ไข <mark>ดบ</mark><br>กด ปุ่ม " |

| จังหวัด *<br>อำเภอ *<br>ตำบล *<br>เบอร์โทรศัพท์ * | กระบี<br>เกาะลันตา<br>เกาะลันตาใ<br>09944494 | lfc.fisheries.go.th บอกว่า:<br>ยินยันการคบข้อมูลหมาชิก?<br>📄 ป้องกันหน้านี้จากการสร้างการ์ได้ตอบเพิ่มเติม | ตกลง | มกเล็ก                |                                      |
|---------------------------------------------------|----------------------------------------------|----------------------------------------------------------------------------------------------------|------|-----------------------|--------------------------------------|
| รหัสไปรษณีย์ *                                    | 81150                                        |                                                                                                    |      | $\overline{\}$        | •                                    |
| ประเภทเครื่องมือ 1                                | อวนลากแผ่                                    | ແຕະເພ່                                                                                                    | •    | ระ1<br>ยืนยั <b>เ</b> | บบจะแสดงข้อความ<br>นการลบข้อมลสมาชิก |
| ประเภทเครื่องมือ 2                                | อวนลอยปล                                     | າກູ                                                                                                    | •    |                       | กด ปุ่ม "ตกลง"                       |
| ประเภทเครื่องมือ 3                                | ลอบปลา                                       |                                                                                                    | •    |                       |                                      |
| ประเภทเครื่องมือ อื่นๆ                            |                                              |                                                                                                    |      |                       |                                      |
|                                                   | แก้                                          | <u>ใข</u> ยกเลิก                                                                                          |      |                       |                                      |

#### หมายเลขบัตรประชาชน ชื่อ - สกุล ที่อยู่ เบอรโทรศัพท์ ประเภทเครื่องมือหลัก ประเภทเครื่องมืออื่นๆ Action 1231231231231 นายสรุศัก มีชูจิต นายสรุศัก มีชูจิต เมาะสันดาใหญ่ อมกาะสันดา จ.กระบี่ 8150 099449455 1.อวนลากแผ่นตะเข่ 2.อวนลอยปลาทู มิ.ลอบปลา เมาติ เฉบ เมาะสันดา มิ.ลอบปลา เมาติ เฉบ เมาะสันดา มิ.ลอบปลา เมาติ เฉบ เมาะสันดา มิ.ลอบปลา เมาติ เฉบ เมาะสันดา มิ.ลอบปลา

#### 2. เพิ่มข้อมูลองค์กรชุมชนประมงท้องถิ่น

| คลิกที่ปุ่ม | Community |
|-------------|-----------|
| 9           |           |

| SETUSION                  | ฐานข้อมูลอง              | งค์กรชุมชน | ประมงท้องถิ่น           |  |
|---------------------------|--------------------------|------------|-------------------------|--|
|                           | + Community              | 🖍 Member   | 🗏 Report                |  |
| Contraction of the second | <b>1. เลือก</b> จังหวัด: |            | <b>2. เลือก</b> อำเภอ : |  |

#### กรอกข้อมูลองค์กร

| ⊾เพิ่มองค์กรชุมชเ      | เประมงท้องถิ่น    |
|------------------------|-------------------|
| ชื่อองค์กร *           |                   |
| จำนวนสมาชิก *          |                   |
| สถานะความเป็นนิติบุคคล | กรุณาเลือก 🔹      |
| ประเภทขององค์กร        |                   |
| ด้านขององค์กร *        | กรุณาเลือก 🔹      |
| กิจกรรมหลัก            |                   |
| รายละเอียดกิจกรรมหลัก  |                   |
| ที่อยู่ปัจจุบัน *      |                   |
| หมู่                   |                   |
| จังหวัด *              | ตาก 🔻             |
| อำเภอ *                | กรุณาเลือก 🔹      |
| ตำบล *                 | กรุณาเลือกอำเภอ 🔹 |
| รทัสไปรษณีย์ *         |                   |
| เบอร์โทรศัพท์          |                   |

หมายเหตุ: เครื่องหมาย \* หมายถึง ข้อมูลที่จำเป็นต้องกรอก ห้ามมิให้ข้อมูลเป็นว่าง

#### <u>ตัวอย่างข้อมูล</u>

- ประเภทองค์กร ได้แก่ สหกรณ์, วิสาหกิจชุมชน, ชมรม, สมาคม, อนุรักษ์แหล่งน้ำ, อนุรักษ์ พันธุ์สัตว์น้ำ
- กิจกรรมหลัก ได้แก่ ทำการประมง, แปรรูปสัตว์น้ำ, เพาะเลี้ยงสัตว์น้ำ, ดูแลรักษาสัตว์น้ำหลัง การจับ
- รายละเอียดกิจกรรมหลัก ได้แก่ ทำการประมงกุ้งก้ามกราม, แปรรูปผลิตภัณฑ์อาหารจาก ปลา (ปลาซิวแก้วตากแห้ง), แปรรูปปลา ได้แก่ ปลาร้า,ปลาส้ม,ปลาเค็ม,ปลาขูดปลา, เลี้ยง จระเข้น้ำจืด, ปล่อยและจับสัตว์น้ำบริหารจัดการแหล่งน้ำ, เฝ้าระวังผู้กระทำผิดใช้เครื่องมือ ประมงผิดกฎหมาย

#### กดบันทึกเมื่อกรอกข้อมูลครบถ้วน

| จังหวัด *      | ตาก             | T  |
|----------------|-----------------|----|
| อำเภอ *        | กรุณาเลือก      | •  |
| ตำบล *         | กรุณาเลือกอำเภอ | T  |
| รทัสไปรษณีย์ * |                 | S. |
| เบอร์โทรศัพท์  |                 |    |
|                | บันทึก          |    |

### ผู้ใช้สามารถดูข้อมูลองค์กรชุมชนท้องถิ่นของจังหวัดตนเองที่มีในระบบได้โดยเลื่อนลงมาด้านล่าง แบบฟอร์มบันทึกข้อมูล

| ∩o. | ชื่อองค์กร                                                   | สมาชิกใน<br>ทะเบียน | สมาชิกใน<br>ระบบ | สถานะ                | ประเภทของ<br>องค์กร | ด้านของ<br>องค์กร | กิจกรรม<br>หลัก        | รายละเอียดกิจกรรม<br>หลัก                                  | ที่อยู่ปัจจุบัน                             | โทรศัพท์ |
|-----|--------------------------------------------------------------|---------------------|------------------|----------------------|---------------------|-------------------|------------------------|------------------------------------------------------------|---------------------------------------------|----------|
| 1   | กลุ่มประมงน้ำจืดบ้าน<br>วังเจ้า (การเพาะเสี้ยง<br>ปลาบ่อดิน) | 10                  | 10               | ไม่เป็น<br>นิติบุคคล |                     | เพาะเลี้ยง        | เพาะเลี้ยง<br>สัตว์น้ำ | การเลี้ยงปลากินพืชใน<br>บ่อดิน                             | 8/1 ມ.8<br>ຫ.ວັงหิน ວ.ເນືອง<br>ຫາກ<br>ຈ.ຫາກ |          |
| 2   | กลุ่มทำการประมงบ้าน<br>สันป่าป๋วย                            | 12                  | 12               | ไม่เป็น<br>นิติบุคคล |                     | น้ำจืด            | ກຳກາร<br>ປรະมง         | การทำการประมง(จับ<br>สัตว์น้ำในอ่างเก้บน้ำ<br>เขื่อนภูมิพล | 32/1 ม.5<br>ต.บ้านนา<br>อ.สามเงา<br>จ.ตาก   |          |
| 3   | กลุ่มปลาย่างบ้านสันป่า<br>ป๋วย                               | 32                  | 23               | ไม่เป็น<br>นิติบุคคล |                     | ແປรรูป            | แปรรูปสัตว์<br>น้ำ     | การทำปลาย่างรมควัน                                         | 4/1 ม.5<br>ต.บ้านนา<br>อ.สามเงา<br>จ.ตาก    |          |

 รายงานข้อมูลองค์กรชุมชนประมงท้องถิ่น คลิกที่ปุ่ม Report

| <b>SUUSION</b>            | ฐานข้อมูลอง              | งค์กรชุมชน | ประมงทัล | วงถิ่น                 |
|---------------------------|--------------------------|------------|----------|------------------------|
|                           | + Community              | 🖍 Member   | 🗏 Report |                        |
| Contraction of the second | <b>1. เลือก</b> จังหวัด: |            |          | <b>2. เลือก</b> ฮาเภอ: |

ระบบจะแสดงรายชื่อองค์กรชุมชนประมงท้องถิ่นของจังหวัดผู้ใช้งาน โดยผู้ใช้สามารถคลิกที่ชื่อ องค์กรเพื่อไปยังหน้าบันทึกรายชื่อสมาชิกองค์กรฯ ได้

# ข้อมูลสมาชิกองค์กรชุมชนท้องถิ่น จังหวัดตาก

×≣ Download Excel

| No. | ส์ทลภ                                                             | ประเภท     | จำนวนสมาชิก<br>(คน) | จำนวนที่บันทึก<br>(คน) |
|-----|-------------------------------------------------------------------|------------|---------------------|------------------------|
| 1   | กลุ่มอนุรักษ์ลุ่มน้ำวัง จ.ตาก                                     | น้ำจืด     | 38                  | 37                     |
| 2   | ประมงชุมชนด้านอนุรักษ์ลุ่มน้ำปิง จ.ตาก                            | น้ำจืด     | 66                  | 51                     |
| 3   | กลุ่มผู้เสี้ยงสัตว์น้ำตำบลแม่กุ อำเภอแม่สอด จังหวัดตาก            | เพาะเลี้ยง | 35                  | 18                     |
| 4   | กลุ่มอนุรักษ์พันธุ์ปลาพลวง                                        | น้ำจืด     | 30                  | 30                     |
| 5   | กลุ่มเครือข่ายเฝ้าระวังการประมงบ้านโสมง ต.บ้านนา อ.สามเงา         | น้ำจืด     | 45                  | 45                     |
| 6   | กลุ่มเครือข่ายเฝ้าระวังการประมงบ้านปากวัง ต.ตากออก อ.บ้านตาก      | น้ำจืด     | 30                  | 30                     |
| 7   | กลุ่มเครือข่ายเฝ้าระวังการประมงบ้านแม่พะยวบ ต.เกาะตะเภา อ.บ้านตาก | น้ำจืด     | 30                  | 30                     |
| 8   | กลุ่มเครือข่ายเฝ้าระวังการประมงบ้านยางโองน้ำ ต.แม่สลิด อ.บ้านตาก  | น้ำจืด     | 30                  | 30                     |
| 9   | กลุ่มเลี้ยงปลากระชัง อำเภอบ้านตาก และอำเภอเมืองตาก                | เพาะเลี้ยง | 30                  | 30                     |

#### จัดทำโดย : ศูนย์เทคโนโลยีสารสนเทศและการสื่อสาร กรมประมง

เบอร์โทรศัพท์ติดต่อ : 02-561-1596